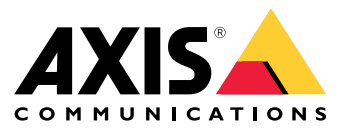

## 关于 License Manager

## 关于 License Manager

AXIS License Manager可帮助您以集中式方式管理 Axis 产品和服务的订阅许可证。该工具为您提供了与您组织的订阅相关的试验、宽限期、许可证状态以及其他相关信息的完整概览。

您可以管理两种类型的许可证:

- 订阅许可证,在一段时间内有效。
- 绑定到硬件的许可证,在硬件的生命周期内有效。

转到 My Systems 中的"许可证"(网络应用程序)。

在开始许可软件产品之前,您需要将软件产品注册到组织。

### 购买许可证

#### 购买许可证

如果您还没有许可证,请与系统集成商或经销商联系。要查找合适的系统集成商或经销商,请前 往产品列表,然后单击*去哪里购买许可证*的链接,以根据您的地点获取全球范围内当地系统集成 商或经销商的信息。

### 查看您需要多少许可证

要了解您的产品需要购买多少许可证才能在订阅年度内获得完全许可:

- 1. 在产品列表中选择产品。
- 2. 前往产品许可选项卡。
- 3. 在分配许可证>当前需求下,您可以查看未来订阅年度所需的许可证数量和类型。

### 许可离线系统

许可离线系统

要许可脱机系统,您需要将系统描述文件上载到 AXIS License Manager。

#### 重要

请检查所选择的组织是否正确,因为当前无法在组织之间传输许可证。

- 1. 在要注册的软件中创建系统文件。
- 2. 转到联机设备上 My Systems 中的"许可证"(网络应用程序)。
- 3. 在顶部栏的组织下拉菜单中选择要管理的组织。
- 4. 单击产品列表中的上传系统文件。

5. 按照屏幕上的说明进行操作。

存储许可证以供将来使用

存储许可证以供将来使用

为了简化添加许可证的过程,您可以购买比您当前使用数量更多的许可证。未立即分配的许可证将存储 在钱包内,可用于在下一个续订期间内续订订阅。许可证最多可以存储五年。前往产品钱包,查看您 的产品在存储中拥有的许可证数量。

## 查看活动历史记录

## 查看活动历史记录

要查看您的组织以前的活动,请前往历史记录。您可以查看您的组织中许可证或是谁已经分配了 许可证或兑换了许可证密钥以及何时进行的。

#### 开始预订

#### 开始预订

许可您的产品的首个步骤是开始订购。在您开始年度订阅后,您可获得 30 天的宽限期,以便购买和兑换 许可证密钥,及分配许可证以继续使用本软件。

1. 前往 My Systems 中的 许可证管理器 (网络应用程序)。

2. 在顶栏菜单中选择要管理的组织。

重要

请检查所选择的组织是否正确,因为当前无法在组织之间传输许可证。

- 3. 选择您要开始订阅的产品。
- 4. 在产品概览中,单击开始订阅。
- 5. 按照屏幕上的说明进行操作。

在产品概览中, 许可证状态现在应为已启动。宽限期的截止时间也会显示出来。

#### 兑换许可证密钥

许可证密钥包括为一个产品购买的许可证的数量。在 AXIS License Manager 中兑换许可证密钥时,随附 的许可证都将添加到产品钱包中,以备日后分配。

重要

请检查该组织是否正确,因为当前无法在组织之间传输许可证。

- 1. 选择要兑换许可证的产品。
- 2. 前往产品钱包。
- 3. 键入或粘贴许可证密钥。
- 4. 单击兑换许可证密钥。

分配订阅许可证

要获得许可,您需要将产品钱包中的许可证分配给当前订阅年度。当分配的许可证数量与当前需求匹配时,您将获得完全授权。要在未来的订阅期间内许可产品,分配符合当前需求的其他许可证。

- 1. 选择要分配许可证的产品。
- 2. 前往产品许可。
- 3. 在分配订阅许可证下,添加与当前需求匹配的许可证数量。
- 4. 单击确认分配。如果该选项不可用,意味着您在产品钱包内没有足够的许可证,因此无法匹 配当前需求。
- 5. 单击确认以确认为选定的订阅期分配许可证。

您的产品现已获得授权。

在宽限期后或为新产品日期分配订阅许可证不会更改组织订阅期包含的日期。而是会补偿您这些许可证的重叠时间。新许可证将自动添加回您的钱包,以匹配重叠时间。

### 开始预订

## 续订订阅

当订阅到达续订日期时,您会有一个新宽限期。然后,您有 30 天的时间将钱包中的许可证分配给新的订 阅年度。您也可以提前续订,最多可以提前五年

1. 选择您要续订订阅的产品。

2. 前往产品许可。

3. 在分配许可证下,添加与当前需求匹配的许可证数量。

您现在应该可以为下一个订阅年度分配许可证了。

4. 单击确认分配。

5. 单击确认以确认为规定的订购期分配许可证。

您的产品现已获得授权。

### 订阅期内添加设备

您可以在订阅期内自由添加设备,而无需立即将许可证添加到订阅。所需的许可证将被添加到所列出的 下一个续订期的当前需求。

#### 注意

组织的年度增长津贴是分配许可证数量的 100%。如果在订阅年度内增长超过 100%,则需要分配 其他许可证。Axis 会监控任何滥用行为,并通知受影响的客户。

#### 注册绑定到硬件的许可证

### 注册绑定到硬件的许可证

如果您购买了预加载的绑定到硬件许可证附带的硬件,则当您将硬件注册到组织时,将自动激活您 的许可证。

如果您需要的许可证多于硬件预装的许可证,则需要购买扩展许可证。

重要

请检查所选择的组织是否正确,因为当前无法在组织之间传输许可证。

#### 兑换扩展许可证密钥

扩展许可证密钥包括为一个产品购买的每个类型许可证的数量。在 AXIS License Manager 中兑换许可证 密钥时,随附的许可证都将添加到产品钱包中,以备日后分配。

#### 重要

请检查该组织是否正确,因为当前无法在组织之间传输许可证。

- 1. 选择要兑换扩展许可证的产品。
- 2. 前往产品钱包。
- 3. 键入或粘贴许可证密钥。
- 4. 单击兑换许可证密钥。

#### 分配扩展许可证

要获得许可,您需要将产品钱包中的许可证分配给特定硬件。

- 1. 选择要分配许可证的产品。
- 2. 前往系统设置。
- 3. 单击需要扩展许可证的系统。
- 4. 单击分配许可证。
- 5. 按屏幕说明操作。

您的产品现已获得授权。

| 用户手册                                  |
|---------------------------------------|
| AXIS License Manager                  |
| © Axis Communications AB, 2023 - 2024 |